藤井 12/06/02

SalomeMecaの使いかた -- 1.1 基本 (メッシュ作成) (SalomeMeca 2012.1)

目次

1. はじめに

2. 四面体メッシュ (テトラ)

2-1. 均等 (表面、内部) なメッシュ作成方法

2-2. メッシュサイズを部分的に変える場合

2-2-1. 指定した volume のメッシュサイズを変える場合

2-2-2. 指定した face のメッシュサイズを変える場合

2-2-3. 指定した edge のメッシュサイズを変える場合

3. 6 面体メッシュ (ヘキサ)

3-1. 直線モデルの6面体メッシュ

3-1-1. geometory のグループ化

3-1-2. メッシュ分割(簡易)

3-1-3. メッシュ分割(板厚4分割)

3-2. 曲面を持つモデルの6面体メッシュ

3-3. メッシュサイズを変化させる場合

3-4. 円柱(円環)のメッシュ

3-4-1. prismのメッシュ

3-4-2. 6 面体のメッシュ

1. はじめに

SalomeMecaを使って四面体や六面体メッシュの作成方法をまとめる。解析内容によっては、メッシュサイズを部分的に変更して細かくしたい事がよくあるが、この様な場合は、次項以降の方法でメッシュをきればできる。

2. 四面体メッシュ (テトラ)

2-1. 均等 (表面、内部) なメッシュ作成方法

四面体のメッシュを作成する場合は、「netgen 1D-2D-3D」でメッシュを切れば殆どの形状でメッシュが切れる。しかし、表面に比べて、内部のメッシュが大きめにできてしまう。これを bar-100x20x10.stp のモデルで確認してみる。以下の設定 (netgen 1D-2D-3D) でメッシュをきった。

```
3D: netgen 1D-2D-3D
```

```
NETGEN 3D Paraneters
max Size 0.005
min Size 0.0005
Fineness Moderate
<None>
```

1D: <None>

2D:

内部のメッシュがモデル表面に比べて大きくなっている。

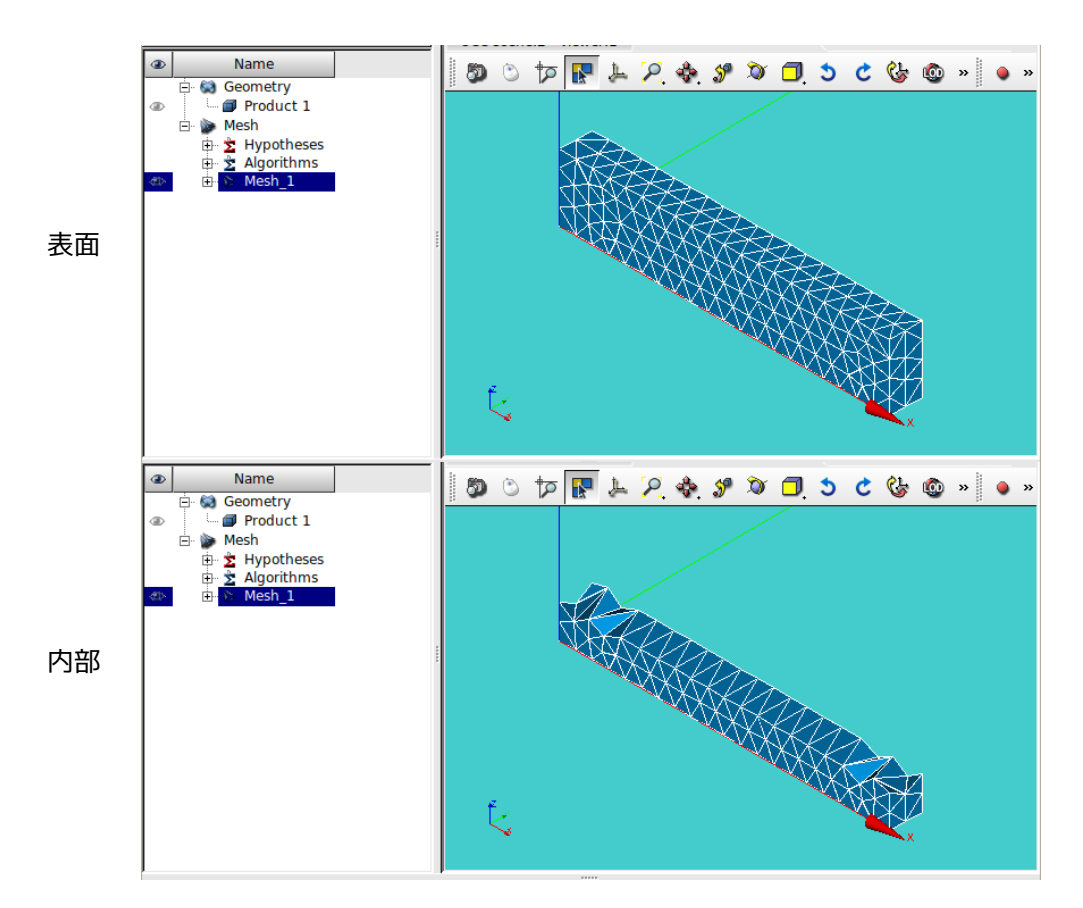

内部のメッシュを表面と同じサイズにする為に、メッシュの切り方を以下の方法に変える。この方法は、3D メッシュのmax volumeを設定してメッシュをきる方法。max volumeの値は、デフォルトの値が大きめなの で、この値を小さくしている。

NETGEN 2D Parameters

| max Size | 0.005    | 要素の最大寸法          |
|----------|----------|------------------|
| min Size | 0.0005   | 要素の最小寸法          |
| Fineness | Moderate | メッシュサイズを変化させる度合い |

<Max. Element Volumeの設定方法>

正四面体の体積は、

 $\frac{\sqrt{2}}{12}a^3$ 

であり(立方体の約1/10)、今回は、要素の長さ max. 0.005 m のメッシュを切ろうとしているの で、メッシュ体積は 1.5e-8 m3 になる。従って、1e-8 を 「max Element Volume」として入力した。

この方法でメッシュを切った結果が以下になる。内部が厚さ方向に2分割され、表面のメッシュサイズと同じ大きさになっている。

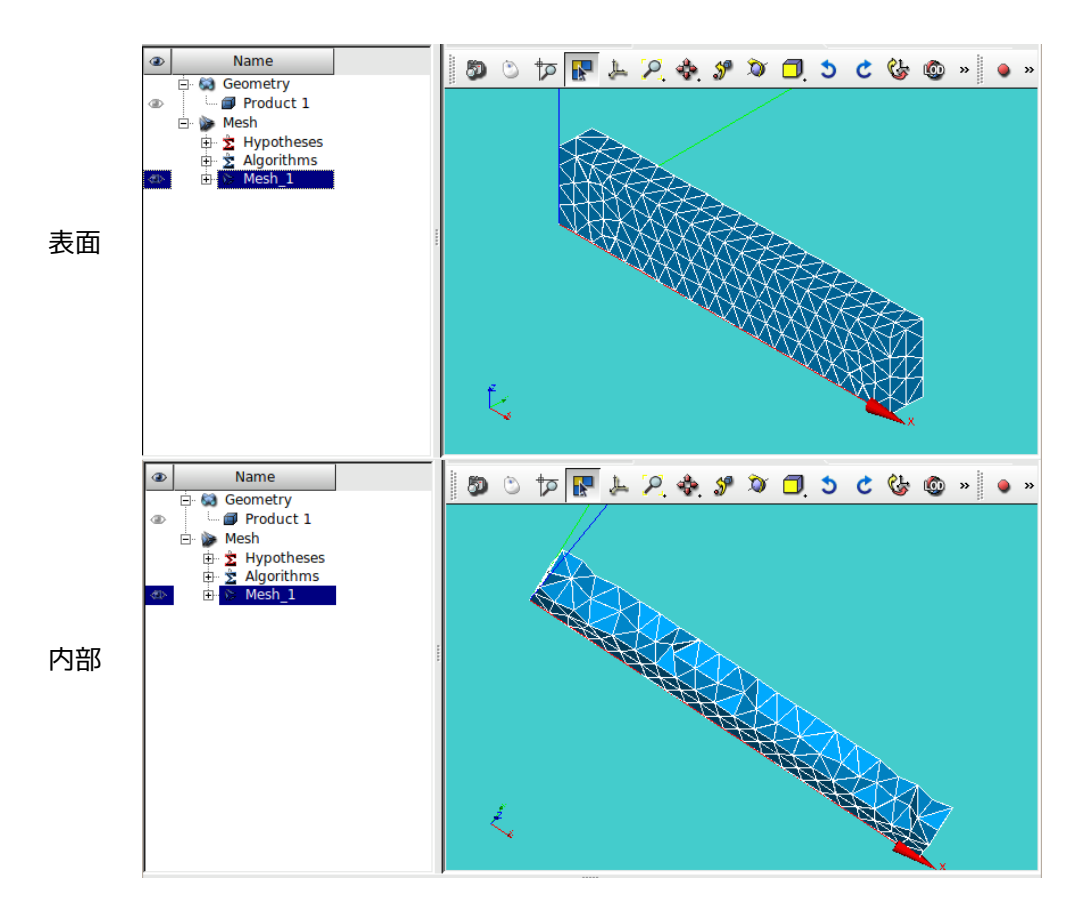

## 2-2. メッシュサイズを部分的に変える場合

2-2-1. 指定した volume のメッシュサイズを変える場合

モデルは、bar100x20x10.stpのモデルの根元側に20x10x10mmでパーテションをきり、この部分 (smallVol)のメッシュサイズを細かくしてみる。 グループ化は、以下で実施。

 グループ名
 区分
 備考

 smallVol
 volume
 メッシュ細かく

メッシュは全体を大きめで、smallVolの部分が細かくなるような設定でメッシュをきる。 以下の設定でメッシュを切った。

<全体>

- - NETGEN 2D Parameters max Size 0.005 min Size 0.0005 Fineness Moderate

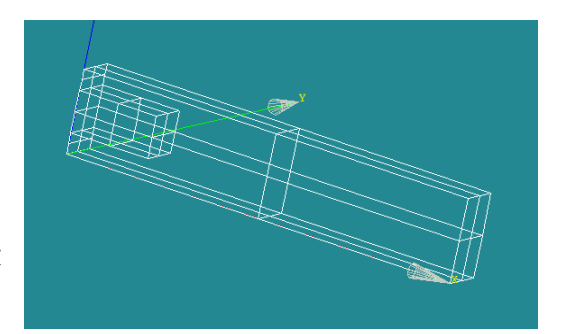

smallVolの領域を小さなメッシュにする為に、この領域の subMesh を作成する。subMesh は、「Mesh」>「Create Sub-mesh」で作成する。以下の設定で作成した。

<subMesh (smallVol)の設定>

- 3D: Tetrahedron (Netgen)
  - Max. Element Volume

1e-9

2D: Netgen 1D-2D

NETGEN 2D Parameters

- max Size 0.002 min Size 0.0002
- Fineness Moderate

以上の設定でメッシュを切った結果が以下になる。smallVol部分が細かくなっている事が判る。また、今回の設定は、メッシュが小→大に変化するが、この変化を緩やかに変化させたいのであれば、上記の「Fineness Moderate」を「Fineness Fine」に変えるとメッシュが緩やかに変化していく設定になる。

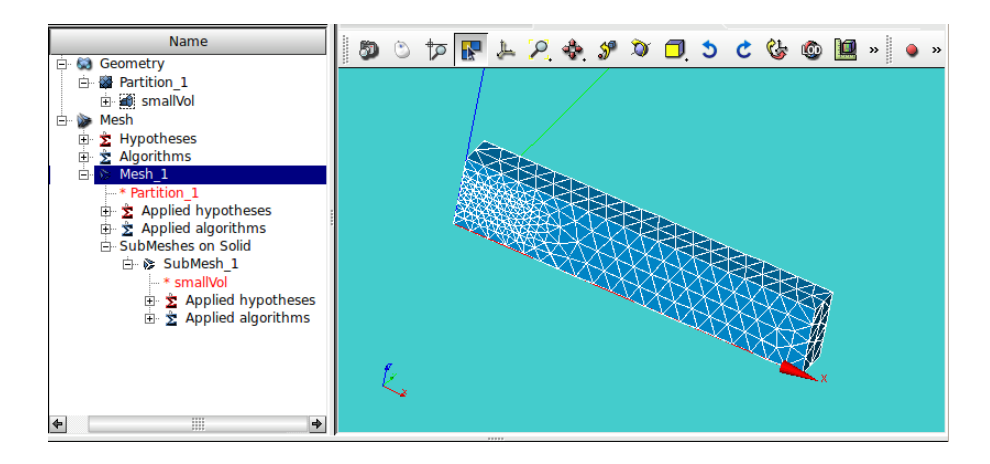

2-2-2. 指定した face のメッシュサイズを変える場合

メッシュサイズを変えたい face を予めグループ化しておく。SmallFace としてグループ化した。 メッシュは、以下の設定できった。 <全体> 3D: Tetrahedron (Netgen)

max. Element Volume 1e-8

Netgen 1D-2D

2D: NETGEN 2D Parameters 0.005 max Size min Size 0.0005 Fineness Moderate

<subMesh (smallFace)の設定>

2D: Netgen 1D-2D

NETGEN 2D Parameters

- max Size 0.002
- min Size 0.0002
- Fineness Moderate

以上の設定で作成したメッシュが以下になる。smallFace が細かくなっている事が判る。

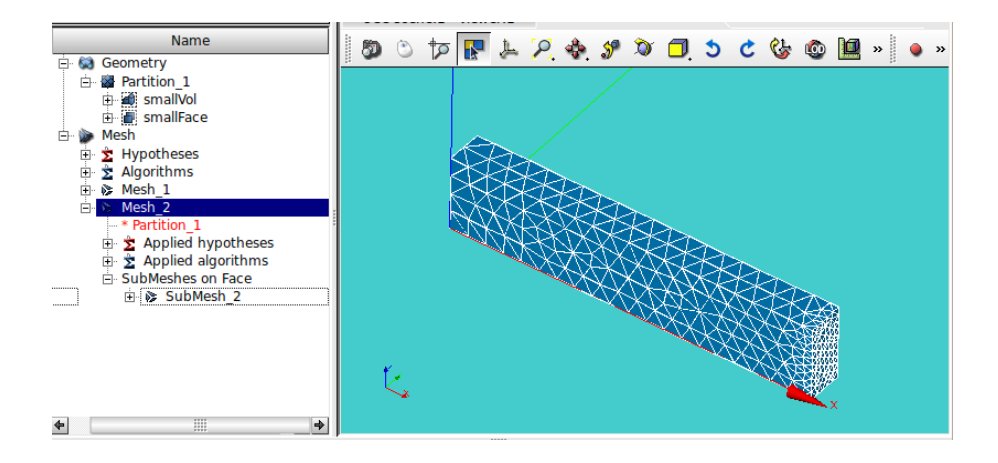

2-2-3. 指定した edge のメッシュサイズを変える場合

メッシュサイズを変えたい edge をグループ化しておく。 メッシュの設定は、以下。

- <全体>
  - 3D: Tetrahedron (Netgen) max. Element Volume 1e-8
  - 2D: Netgen 1D-2D NETGEN 2D Parameters

max Size 0.005 min Size 0.0005

- Fineness Moderate
- <subMesh (smallEdge)の設定>
  - 1D: Wire discretisation Local Length 0.002

この設定でメッシュを切った結果が以下になる。

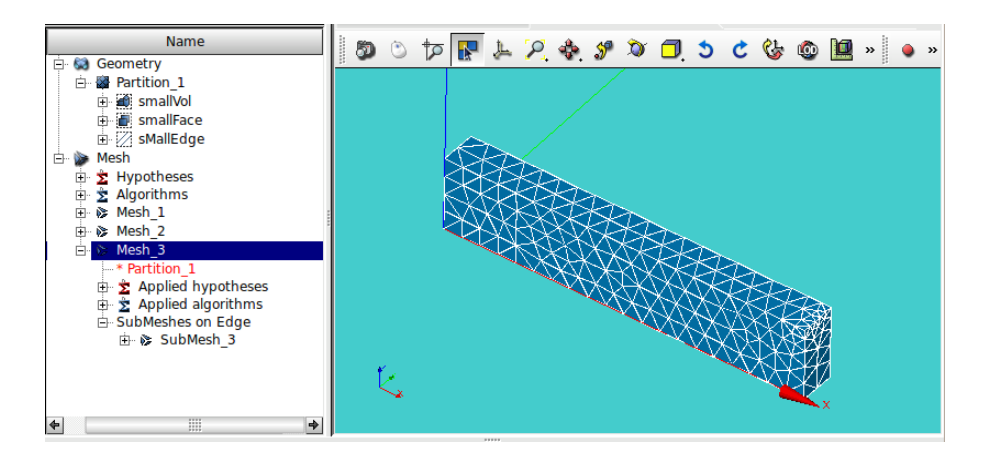

3. 6 面体メッシュ (ヘキサ)

6面体(ヘキサ)メッシュは元々切りにくいが、6面体でメッシュを切ってみる。

### 3-1. 直線モデルの6面体メッシュ

下図の「bar-2.stp」のモデルを使って6面体要素でメッシュを切ってみる。

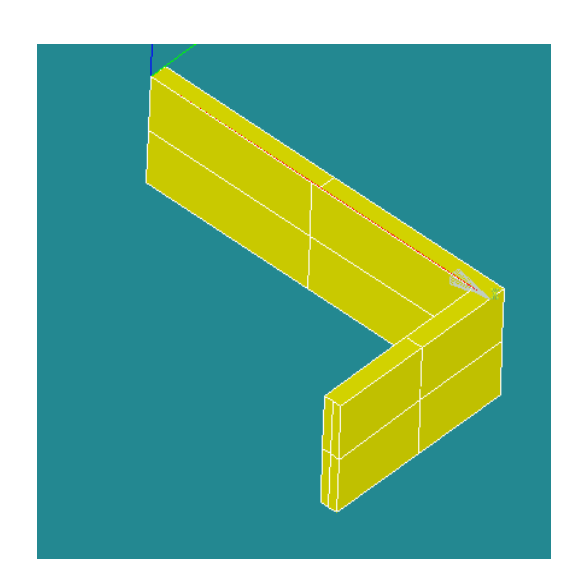

6面体要素でメッシュを切るためには、モデルが6面体で構成される領域で分割されている必要があるので、 モデルを6面体毎に分割する。ここで言う6面体は、直方体ではなく、6面で構成された立体であり、面は 曲面でも良い。モデル領域分割後、メッシュを切ることになる。 3-1-1. geometory のグループ化

6面体のメッシュを切る為に、モデルを全て下図の様に6面体の領域(グループ)に分割する。 分割面 (panel\_1、panel\_2)を定義して、partitionを実行する。

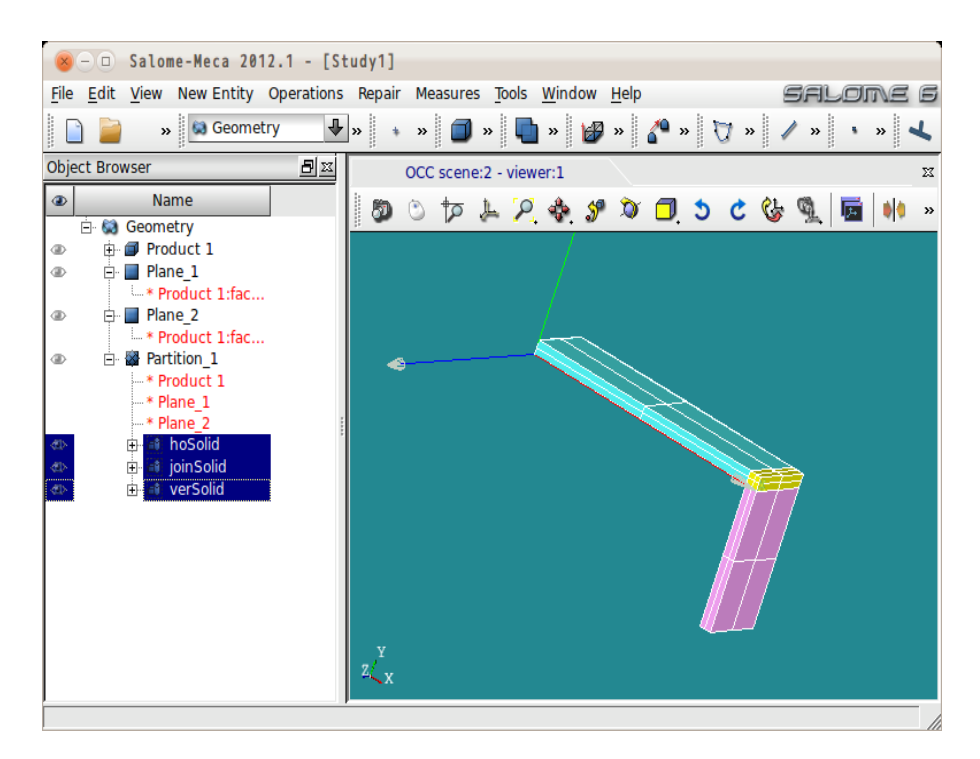

これでモデル全てが6面体に分割できたことになる。6面体は、直方体である必要は無く、6面を持つ立体 であり、面が曲面であっても問題ない。ここまでの操作で、6面体要素のメッシュが切れる事になる。

3-1-2. メッシュ分割(簡易)

モデル全体を 6 面体の solid に分割したので、ここでメッシュを切ってみる。メッシュサイズは、モデルの 板厚が、0.0005 (0.5mm) なので、この寸法でメッシュを切ってみる。

「mesh」>「Create Mesh」で、分割した geometry 「Partition\_1」を選択してメッシュを切る。

- 1D: Hexahedron(I,j,k)
- 2D: Quadrangle(Mapping)
- 1D: Wire discretisation Local Length 0.0005

以上の設定で「Mesh」>「Compute」でメッシュを切った結果が、以下になる。モデル板厚が、0.0005mの ため、板厚方向のメッシュは、1ヶしかない。板厚方向の分割数を増やすには、メッシュサイズを細かくす るか、板厚のみ分割数を変える事になる。

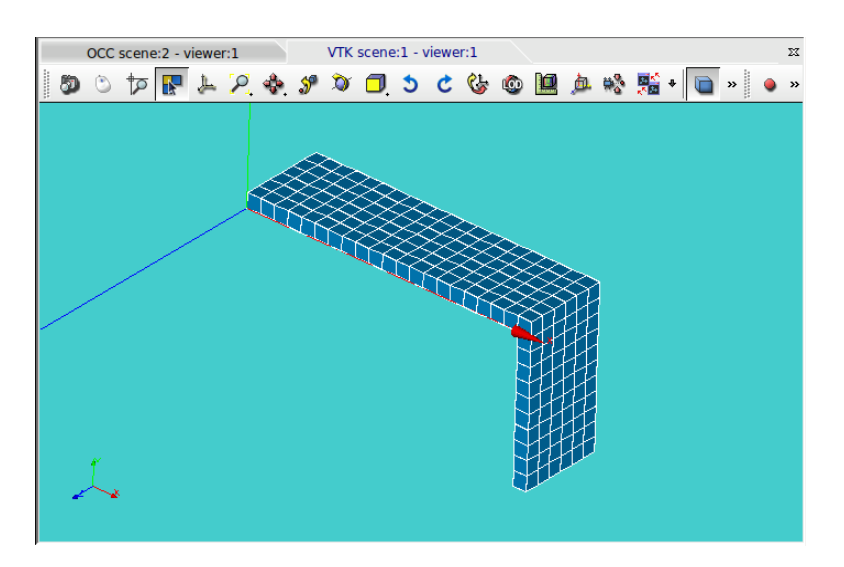

3-1-3. メッシュ分割(板厚4分割)

前項のメッシュサイズで板厚方向のみメッシュを4分割してみる。

全体のメッシュサイズが 0.0005m であり、板厚方向のみ、4 分割(0.000125m)になる為、板厚方向のメッシュサイズ全てを4 分割に設定する必要がある。

この為、geometry で板厚方向のエッジ全てをグループ化してこのエッジの分割数を指定して分割すること になる。モデル板厚方向のエッジ全て(12本)をelm4として以下の様にグループ化した。

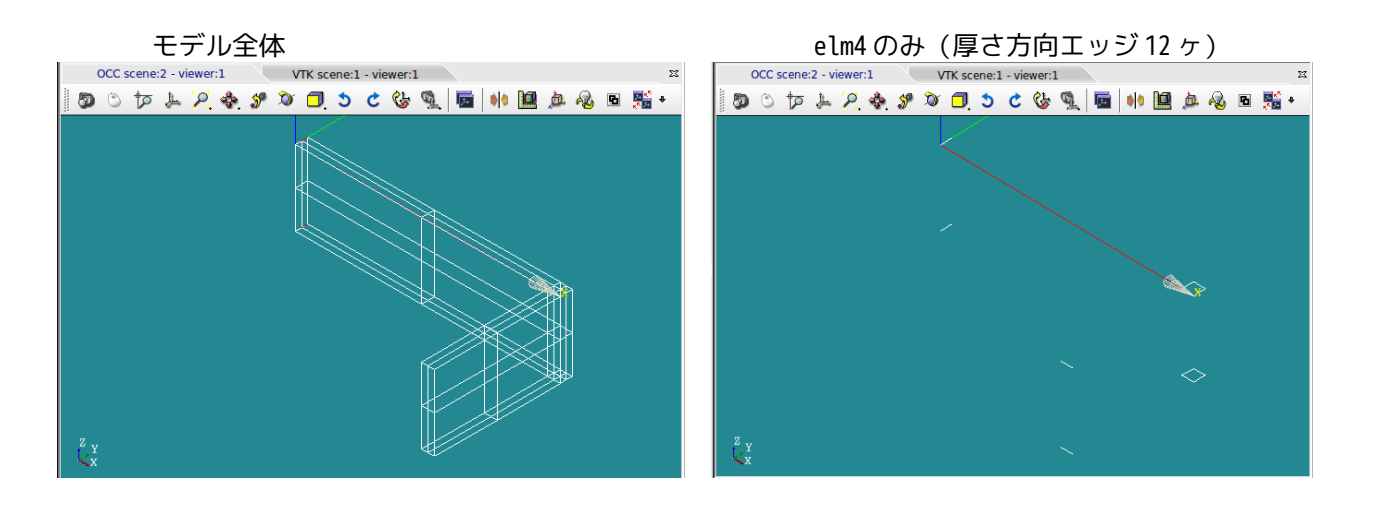

この後、グループ化したエッジを4分割する。この為、subMeshでエッジelm4を4分割する。 「Mesh」>「Create Sub-mesh」でelm4を4分割する。

| 😣 Create si     | ub-mesh                    |       |                                               |
|-----------------|----------------------------|-------|-----------------------------------------------|
| Name            | SubMesh_1                  |       |                                               |
| Mesh 🦿          | Mesh_2                     |       |                                               |
| Geometry 🥐      | elm4                       |       |                                               |
| 3D 2D 1         | LD OD                      |       |                                               |
| Algorithm       | Wire discretisation        | ÷     | 8 Hypothesis Construction                     |
| Hypothesis      | Nb. Segments_28            | + 🎎 🖉 | Number of Segments                            |
| Add. Hypothes   | is <none></none>           | + 🏂 🖉 | Number of Segments 4                          |
|                 | Assign a set of hypotheses |       | Type of distribution Equidistant distribution |
| Apply and Close | Apply Close                | Help  | OK Cancel Help                                |

elm4の設定終了後、メッシュを再度切り直した結果が以下になる。

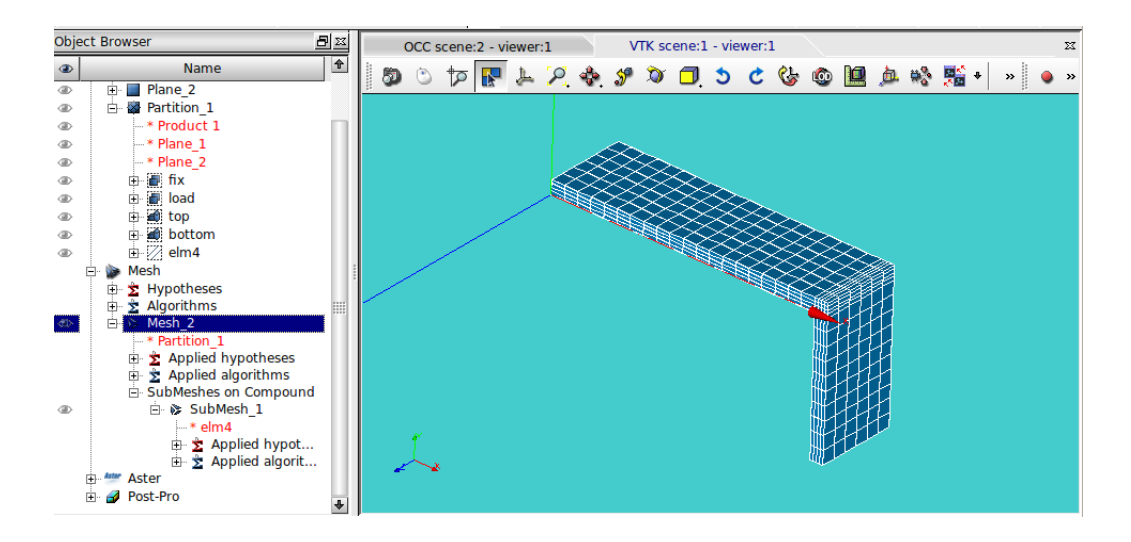

以上の様に、メッシュサイズを細かく指定したい様であれば、分割数を設定するエッジをグループ化して、 メッシュを切ることになる。これによって、細かく分割数を指定できる。

# 3-2. 曲面を持つモデルの6面体メッシュ

曲面をもつモデルのメッシュを切ってみる。モデルは、「bar-2.stp」のモデルに、内側 0.001、外側 0.0015m のフィレットを追加したモデルのメッシュを切ってみる。

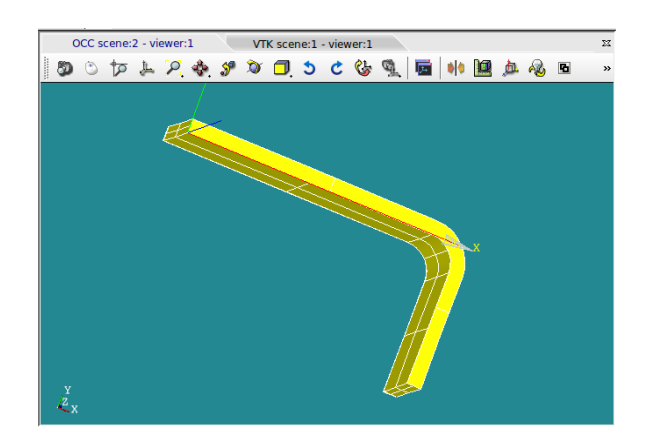

3-2-1. モデルの分割

このモデルを、3分割する。フィレットの切れ目でplaneを作りこのプレーンでパーティションを切って3分割する。この分割で全てが6面体で分割されていることになる。

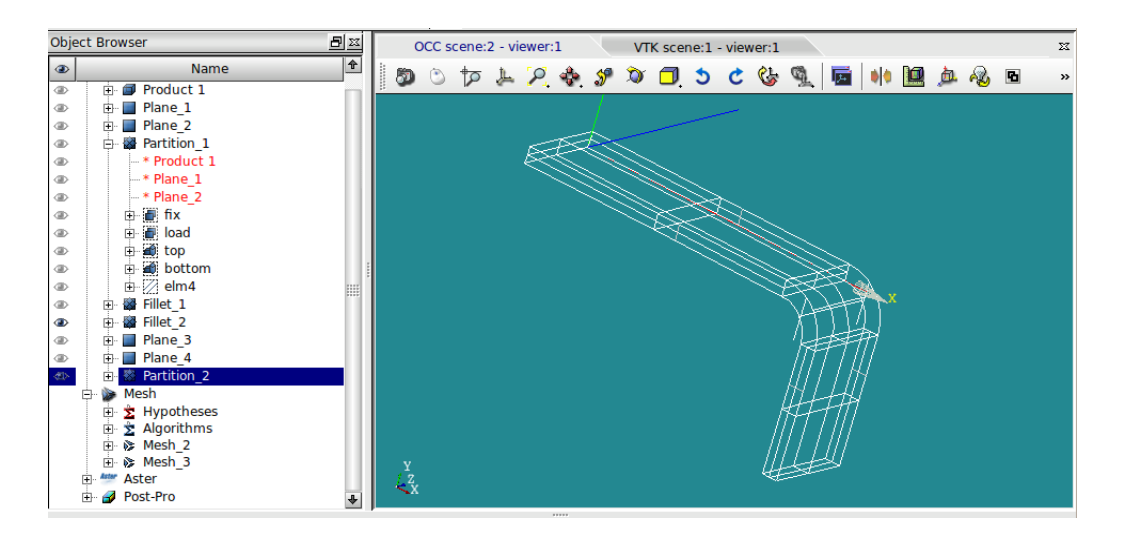

このモデルで前項と同様なメッシュを切ってみる。メッシュサイズを 0.0005 (0.5mm) でメッシュを切って みる。以下でメッシュを切った。

「mesh」>「Create Mesh」で、分割した geometry「Partition\_2」を選択してメッシュを切る。

- 1D: Hexahedron(I,j,k)
- 2D: Quadrangle(Mapping)
- 1D: Wire discretisation Local Length 0.0005

下図がこの結果になる。問題なくメッシュがきれた。

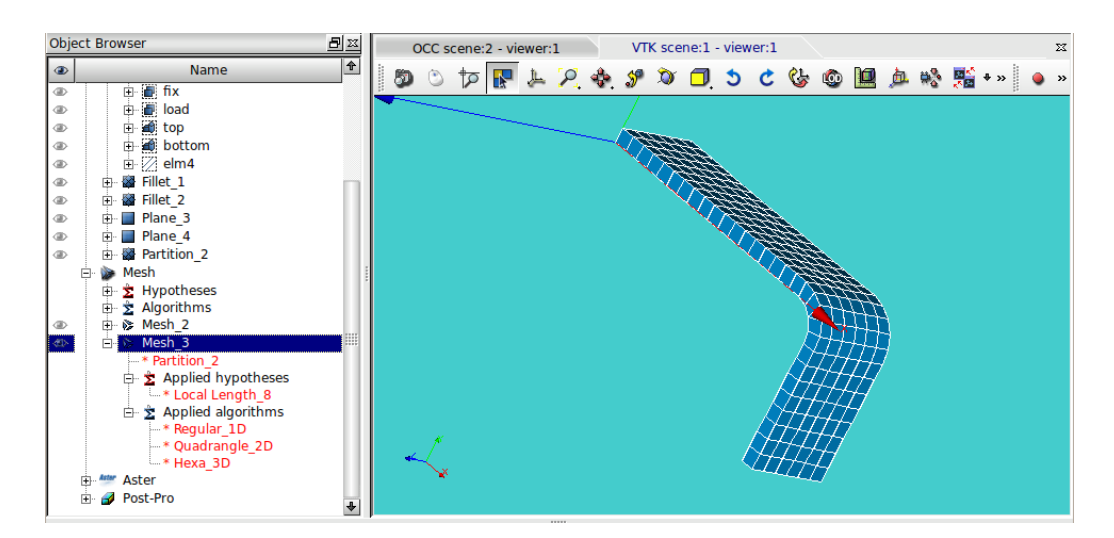

板厚側が分割されていないので、前項と同様に4分割してみる。

板厚を4分割する為に、厚さ方向のエッジ4ヶをグループ化「elm4」としてグループ化する。 この後、「Mesh」>「Create Sub-mesh」でelm4を4分割する。下図がメッシュを切った結果になる。

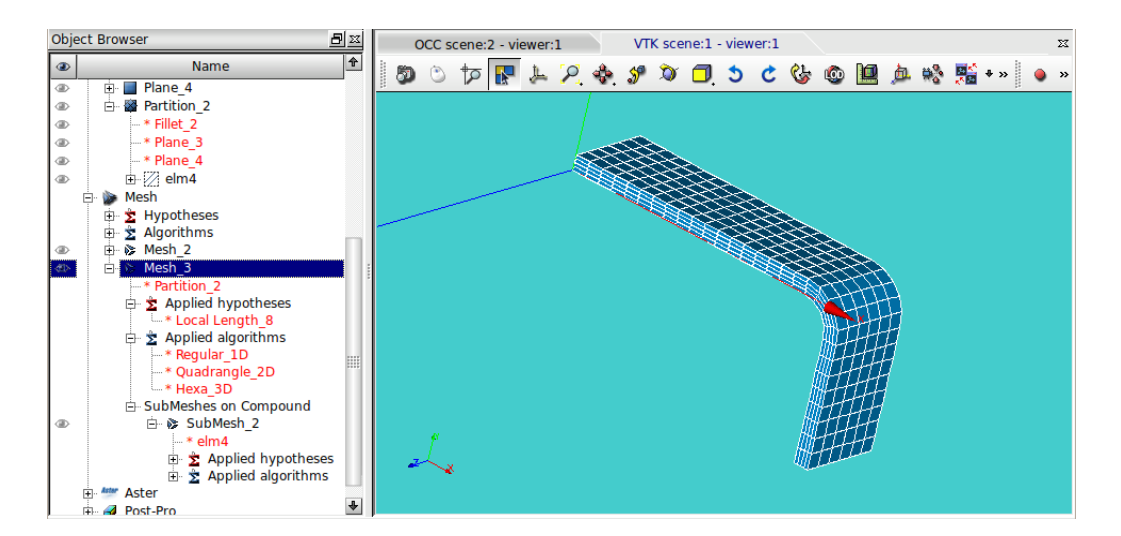

問題なくメッシュがきれる。

#### 3-3. メッシュサイズを変化させる場合

6 面体メッシュのみで細かいメッシュから荒いメッシュまで切るのは現段階では難しいので、細かい6 面体 メッシュと荒い6 面体メッシュの間を4 面体メッシュでつなぐ方法でメッシュを切ってみる。 モデルは、以下のモデルを考えてみる。(bar100x20x10.stp のモデルの根元側に 20x10x10mm でパーテショ ンをきり、この部分のメッシュを6 面体で細かく切ってみる。

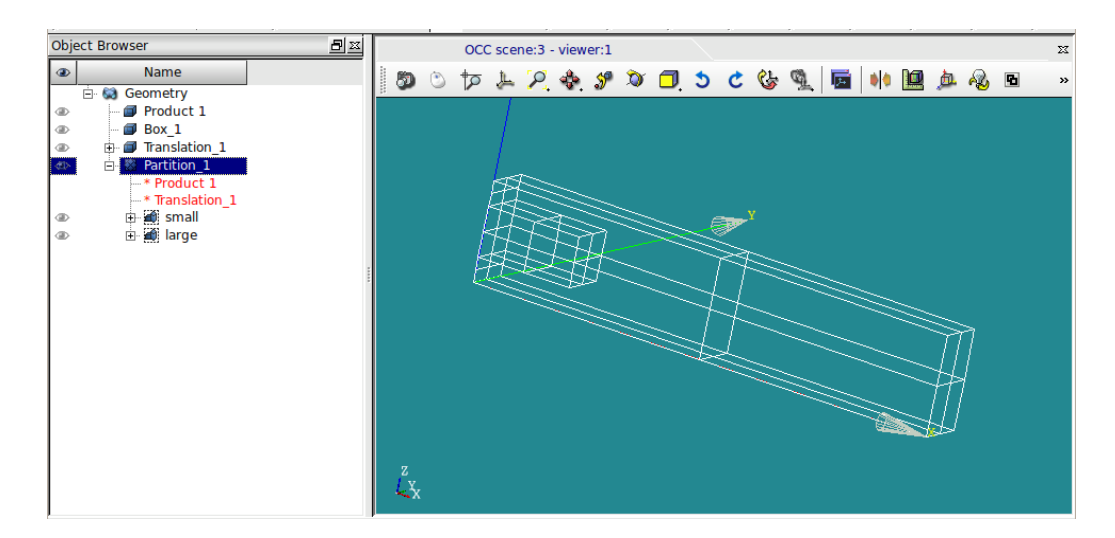

グループ化は、メッシュをきる都合上、以下でグループ化した。

| グループ名 | 区分     | 備考              |
|-------|--------|-----------------|
| small | volume | メッシュサイズを小さくする部分 |
| large | volume | メッシュサイズを大きくする部分 |

まず、全体を4面体でメッシュをきり、small部分を6面体で細かくメッシュを切ってみる。 モデル全体が4面体と6面体が混在する状態になる為、まず、全体を4面体でメッシュをきる。4面体メッ シュは、以下でメッシュを切った。

 1D: Tetrahedron (Netgen) Max. Element Volume
 2D: Netgen 2D Max. Element Area
 1D: Wire discretisation Local Length 0.005 -----> ここでメッシュサイズを決めている

これでメッシュを切った結果が下図になる。

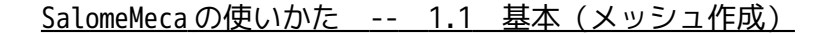

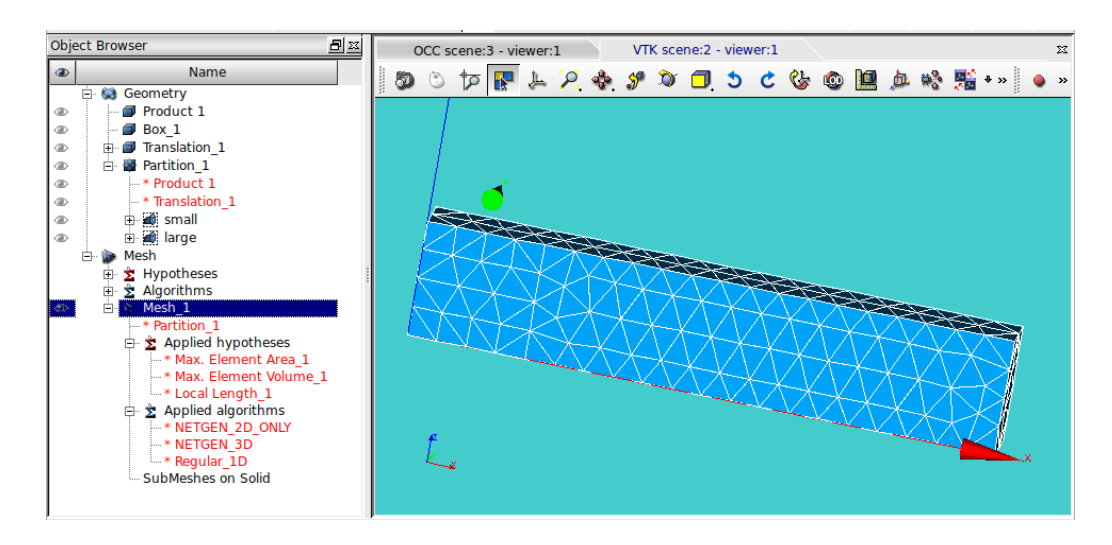

さらに、根元の small 部分を 4 面体で細かくメッシュを切る。Small の subMesh を作る。 small 部分の subMesh は、以下で切った。

- 3D: Hexahedron (I,j,k)
- 2D: Quadrangle (Mapping)
- 1D: Wire discretisation
  - Local Length
  - 0.002 -----> ここでメッシュサイズを決定

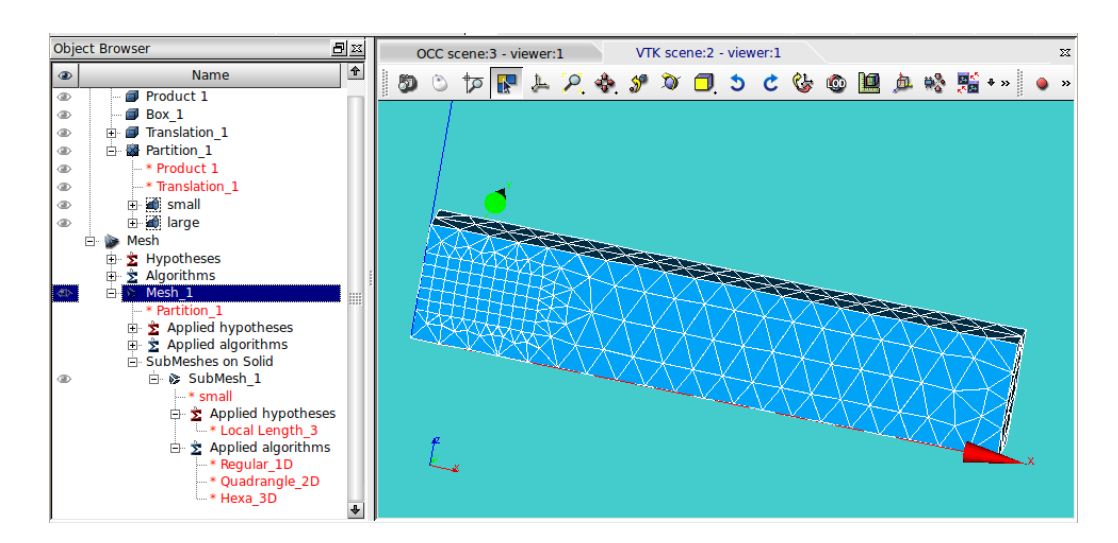

以上の様に、4面体と6面体のメッシュを混在させる事ができる。

今のままでは、メッシュサイズが大きい部分が全て4面体になっているので、ここをさらに分割して、大きい6面体のメッシュを作ってみる。

サイズの違う6面体メッシュを作るので、メッシュの繋ぎの部分は、自由度が高い4面体でメッシュを切る ことになる。モデルの分割は、以下で設定した。

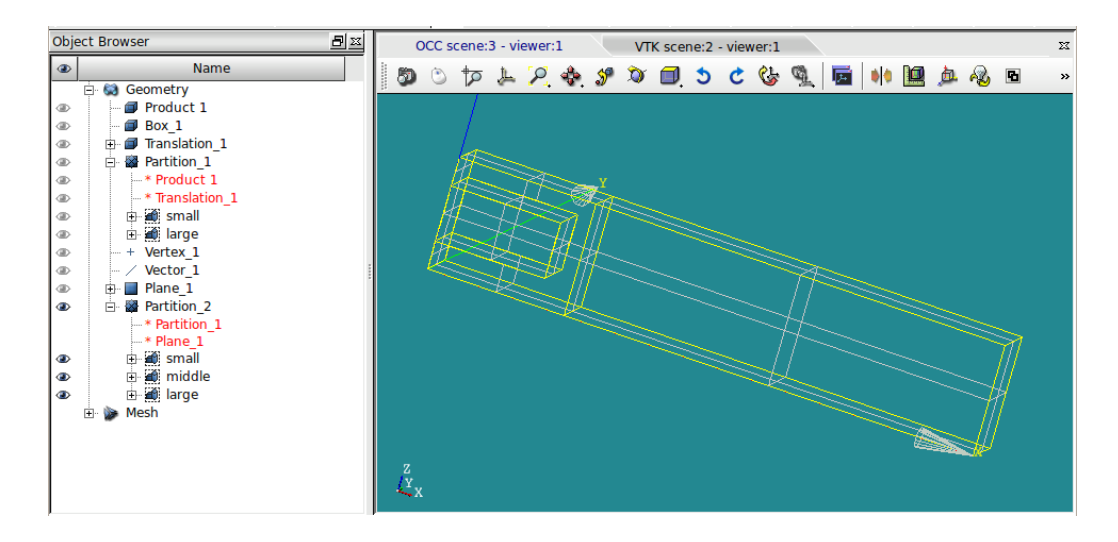

グループ化は、以下で設定。

| グループ名  | 区分     | メッシュサイズ | 備考    |
|--------|--------|---------|-------|
| small  | volume | 0.002   | 根元    |
| middle | volume | (0.005) | 根元の回り |
| large  | volume | 0.005   | 先端側   |

これでメッシュを切ってみる。

メッシュは、まず全体を 4 面体でメッシュをきり、この後 small、large 部分の subMesh を設定し、メッシュを切る。

全体のメッシュは、以下でメッシュをきった。

| 3D• | Tetrahedron (Netgen)    |
|-----|-------------------------|
| 50. |                         |
|     | Max. Element Volume     |
| 2D: | Netgen 2D               |
|     | Max. Element Area       |
| 1D: | Wire discretisation     |
|     | Local Length            |
|     | 0.005> ここでメッシュサイズを決めている |

下図が全体を4面体でメッシュを切った結果になる。

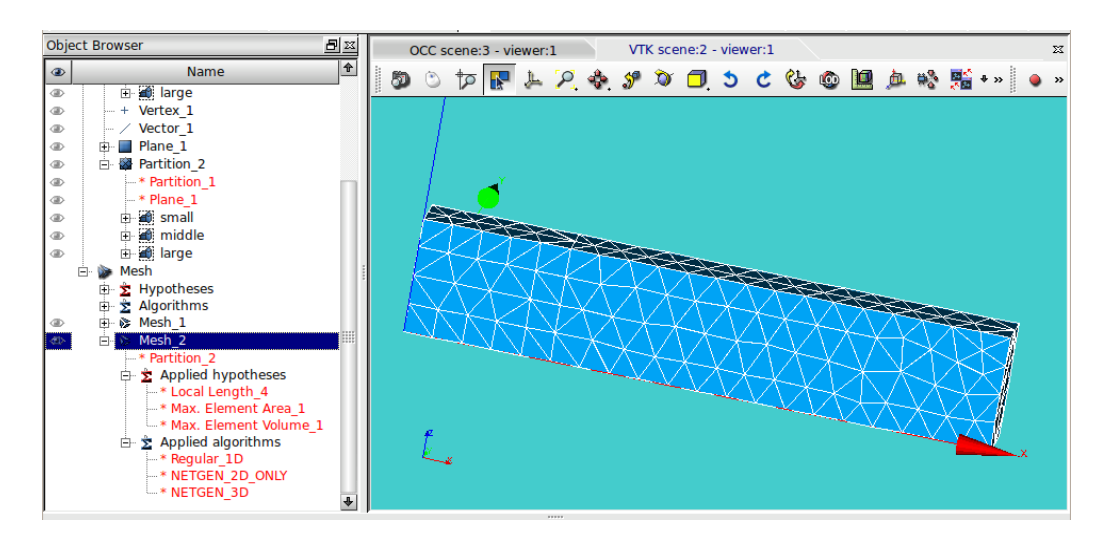

さらに、small、large 部分の subMesh を作成する。

small部分は、以下で作成。

- 1D: Hexahedron (I,j,k)
- 2D: Quadrangle (Mapping)
- 1D: Wire discretisation Local Length 0.002 -----> ここでメッシュサイズを決定

large 部分は、以下で作成。

- 1D: Hexahedron (I,j,k)
- 2D: Quadrangle (Mapping)
- 1D: Wire discretisation
   Local Length
   0.005 -----> ここでメッシュサイズを決定

これでメッシュを切った結果が下図になる。

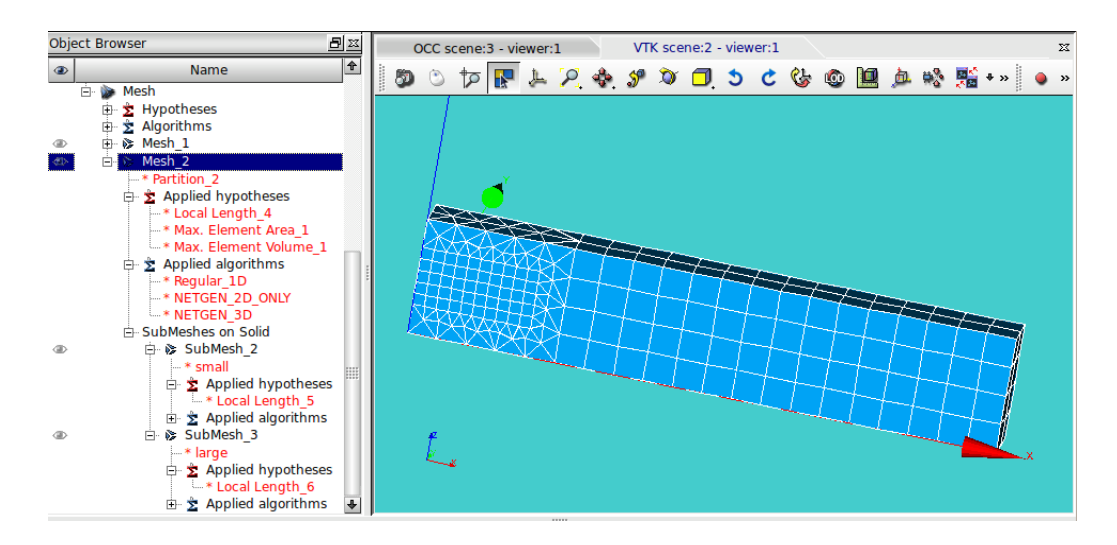

以上の様に、6面体でメッシュサイズを変更する事もできる。メッシュサイズの繋ぎの部分は4面体のメッシュになるが。

さらに、繋ぎの部分を以下の様に全て6面体に変えてメッシュを切ってみる。(partitionで全て6面体に 領域分割している。)

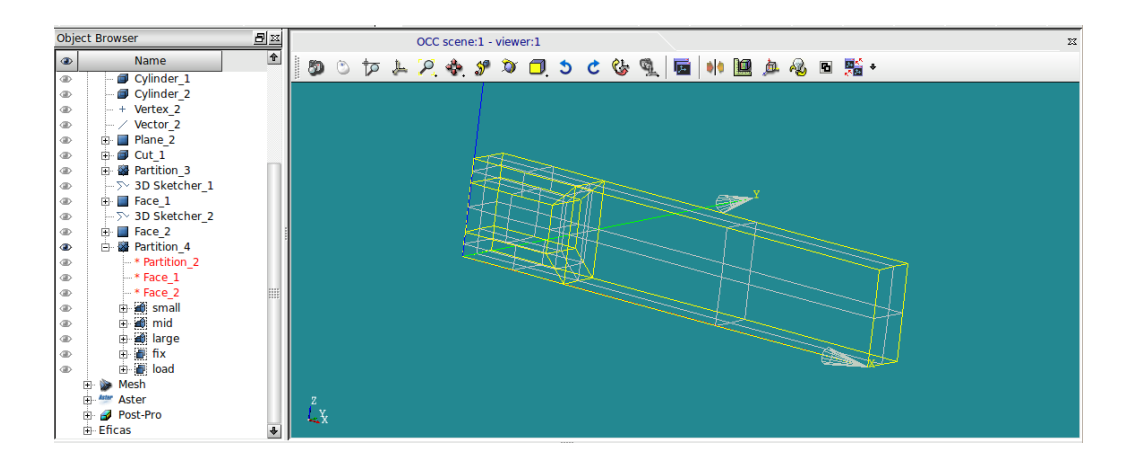

グループ化は同じ名称でグループ化している。

メッシュは、前記と同様に全体を以下でメッシュを作成する。

3D: Tetrahedron (Netgen)

Max. Element Volume

2D: Netgen 2D Max. Element Area

0.005

1D: Wire discretisation Local Length 0.005 -----> ここでメッシュサイズを決めている

さらに、small、large 部分の subMesh を作成する。(設定は前記と同様) small部分は、以下で作成。 1D: Hexahedron (I,j,k) 2D: Quadrangle (Mapping) 1D: Wire discretisation Local Length 0.002 -----> ここでメッシュサイズを決定 large 部分は、以下で作成。 Hexahedron (I,j,k) 1D: 2D: Quadrangle (Mapping) 1D: Wire discretisation Local Length

-----> ここでメッシュサイズを決定

0

0

0

0

0

0

0

0

Help

ΞĒ

Г 0

237

Pyramids:

Polyhedrons:

<u>O</u>k

Prisms:

237

> 0

> > 0

# SalomeMecaの使いかた -- 1.1 基本(メッシュ作成)

これでメッシュを切った結果が以下になる。

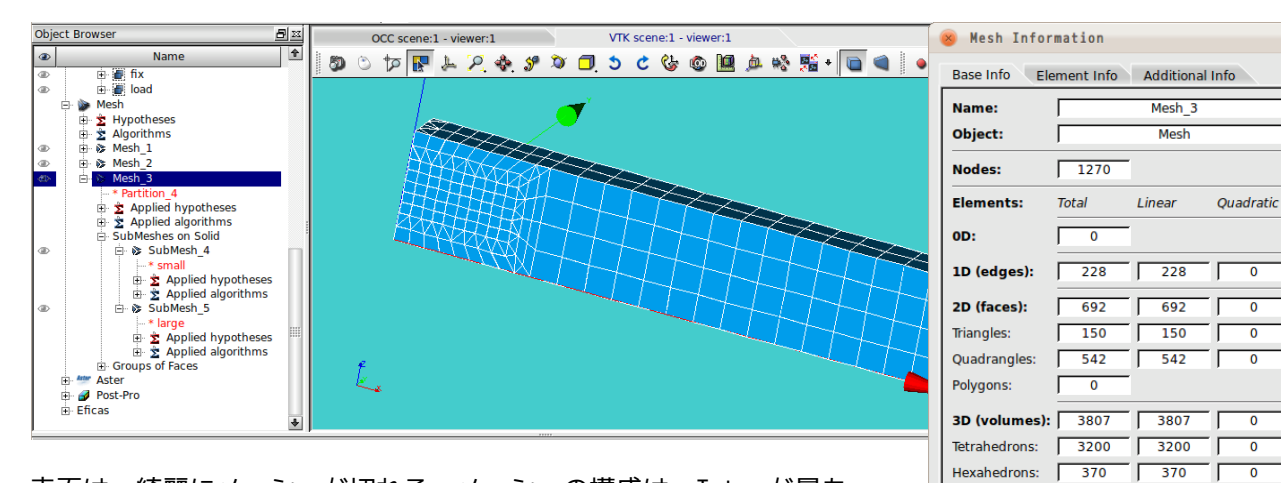

表面は、綺麗にメッシュが切れる。メッシュの構成は、Tetra が最も 多いので、内部は、tetraになっている。

内部も6面体でメッシュを切るためには、必要なエッジの分割数

(又は要素寸法)を指定してメッシュを切る事になる。

設定が複雑だが、以下の様にエッジの分割数を設定すると、全て6面体要素でメッシュを切る事が可能にな る。

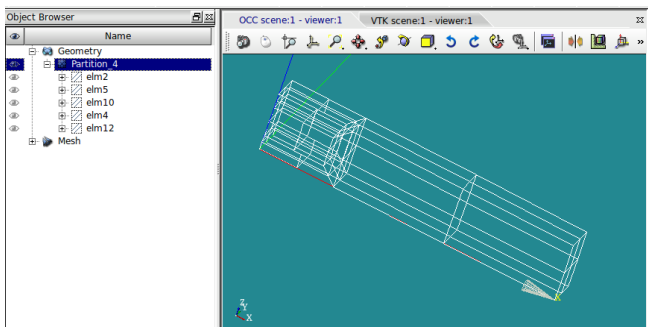

<全体のエッジ>

| e in the Cou                                                                                                    | Name                                                                                  |                | ্ ቱ 🕽 | . 🧟 🚸 | ۍ 🜮 | 5 C | 🕹 🦉 | 1 | øle 🔟 | į<br>۵. » |
|----------------------------------------------------------------------------------------------------|---------------------------------------------------------------------------------------|----------------|-------|-------|-----|-----|-----|---|-------|-----------|
| Ger     Ger     G | emetry<br>Partition 4<br>emp1<br>emp1<br>emp1<br>emp1<br>emp1<br>emp1<br>emp1<br>emp1 |                | HAL   |       |     |     |     |   |       |           |
|                                                                                                    |                                                                                       | Ž <sub>x</sub> |       |       |     |     |     |   |       |           |

<エッジの分割方法>

2分割のエッジ (elm2)

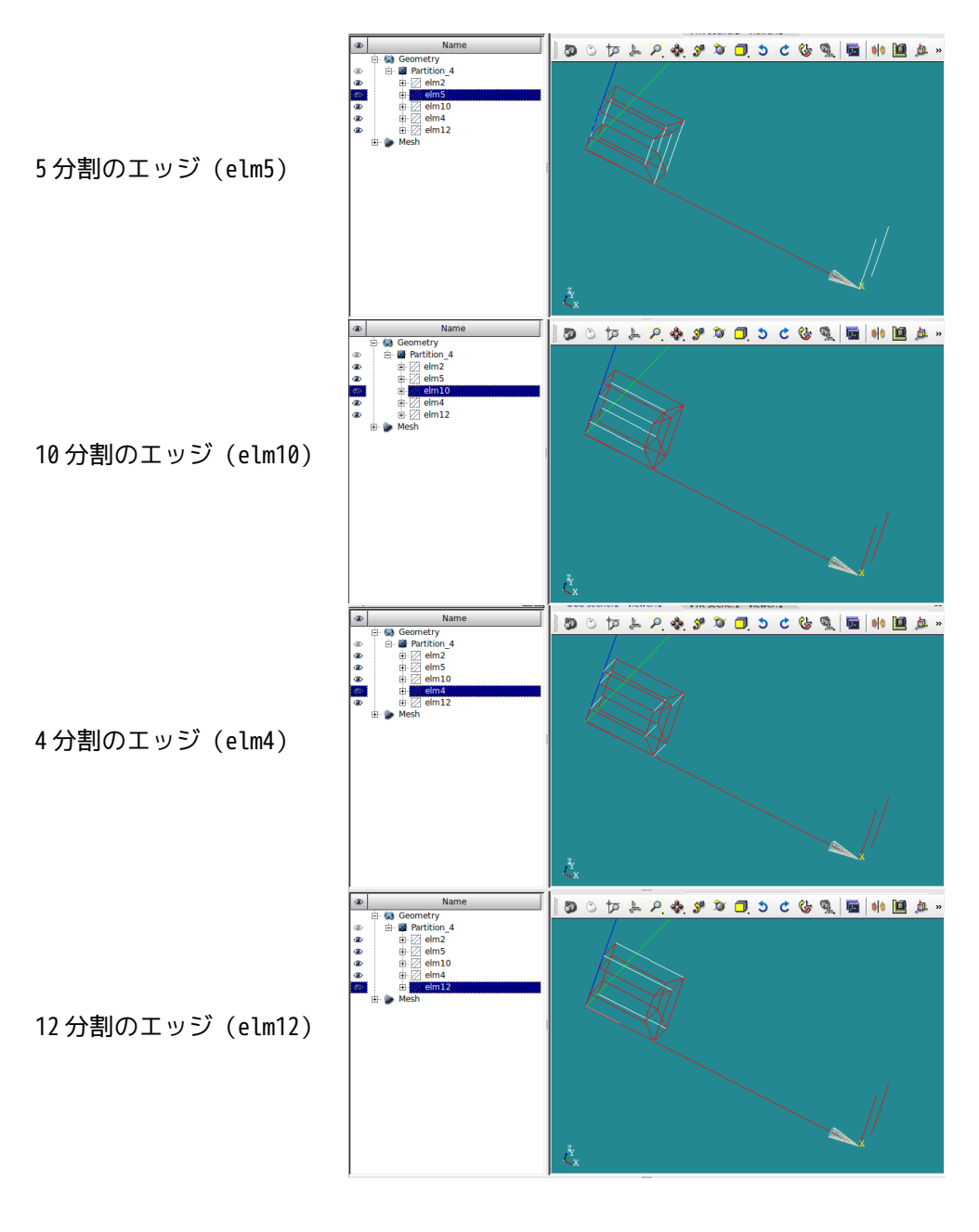

分割するエッジ毎にグループ化をしておく。
全体のメッシュは、以下で設定する。
<全体の設定>
3D: Hexahedron(i,j,k)
2D: Quadrangle(Mapping)
 type:Quadrangle preferrence (standardではエラーが発生するので、変更)
1D: Wire discretisation
 Local Length
 0.005 ------ 大きめに設定した(要素長さ0.005m)

subMesh の設定は、以下で設定 <elm2 の分割 >

| 1D:                                                                   | Wire discretisation |             |        |       |  |
|-----------------------------------------------------------------------|---------------------|-------------|--------|-------|--|
|                                                                       | Nb.                 | Segments    |        |       |  |
|                                                                       |                     | 2           |        | 2 分割  |  |
| <elm5の分割></elm5の分割>                                                   | >                   |             |        |       |  |
| 1D:                                                                   | Wir                 | e discretis | sation |       |  |
|                                                                       | Nb.                 | Segments    |        |       |  |
|                                                                       |                     | 5           |        | 5分割   |  |
| <elm10の分割< td=""><td>&gt;</td><td></td><td></td><td></td></elm10の分割<> | >                   |             |        |       |  |
| 1D:                                                                   | Wir                 | e discretis | sation |       |  |
|                                                                       | Nb.                 | Segments    |        |       |  |
|                                                                       |                     | 10          |        | 10分割  |  |
| <elm4の分割></elm4の分割>                                                   | >                   |             |        |       |  |
| 1D:                                                                   | Wir                 | e discretis | sation |       |  |
|                                                                       | Nb.                 | Segments    |        |       |  |
|                                                                       |                     | 4           |        | 4 分割  |  |
| <elm12の分割< td=""><td>&gt;</td><td></td><td></td><td></td></elm12の分割<> | >                   |             |        |       |  |
| 1D:                                                                   | Wir                 | e discretis | sation |       |  |
|                                                                       | Nb.                 | Segments    |        |       |  |
|                                                                       |                     | 12          |        | 12 分割 |  |

以上の設定でメッシュを切った結果が以下になる。

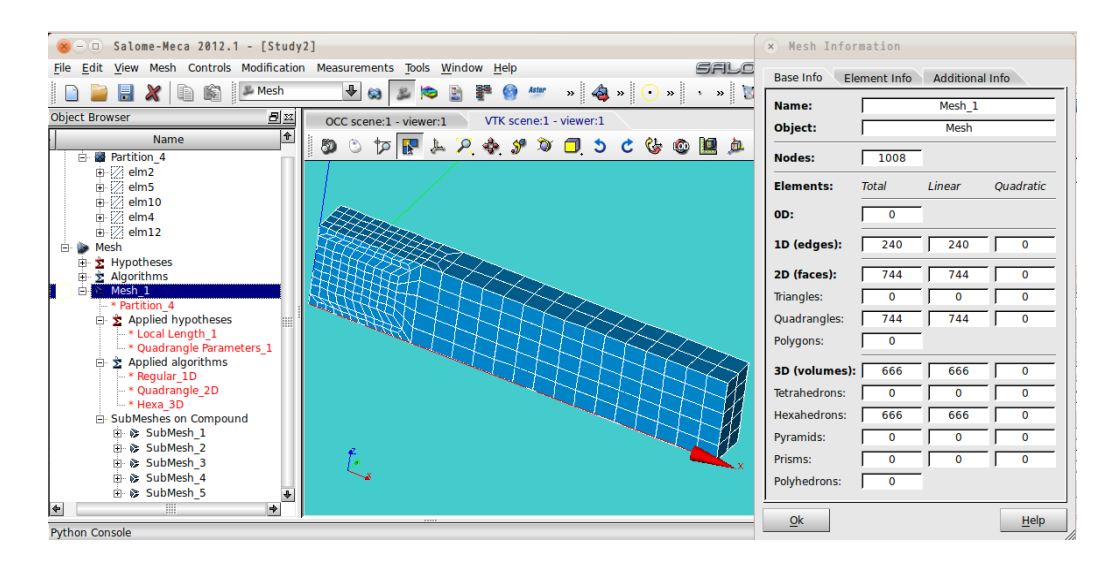

全て6面体でメッシュが切れており、細かいメッシュと荒いメッシュを同居させることができる。設定は煩 雑になるが。

3-4. 円柱(円環)のメッシュ

円柱の場合は、曲面になるので、6面体でメッシュを切るためには工夫が必要になる。以下に2種類の方法 でメッシュを切ってみる。モデルは、以下のモデルを使う。円柱のサイズは(φ20x100)で作成している。 また、上下の端面は、メッシュを切る都合上、「circle」でグループ化している。

このメッシュの切り方は、subMesh で端面のメッシュをきり、このメッシュを押し出すことで、全体のメッシュをきる方法。この為、押し出しで作れる形状であれば、端面形状が円、多面体でも構わない。

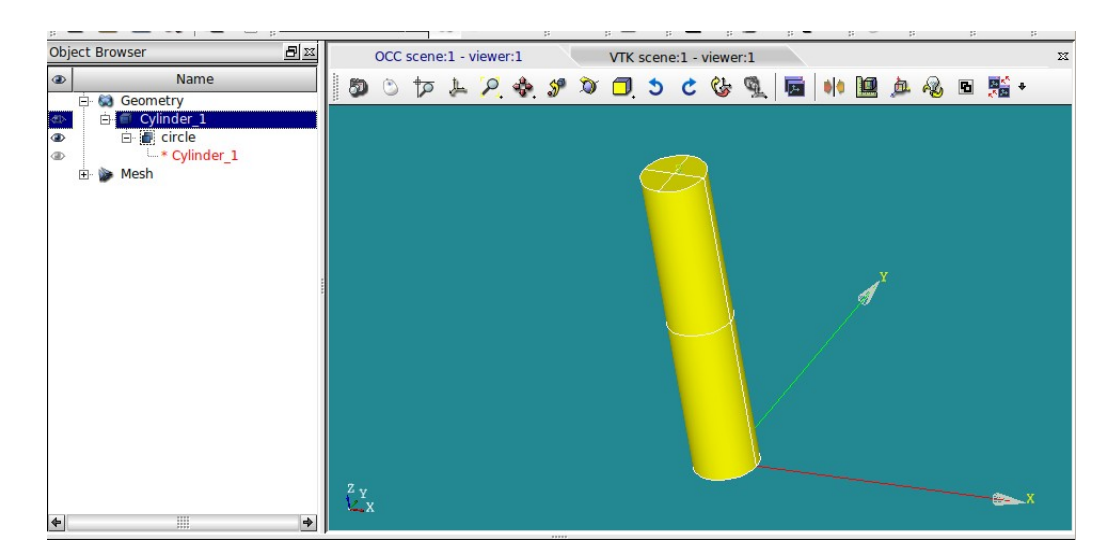

#### 3-4-1. prismのメッシュ

全てprismでメッシュを切ってみる。以下でメッシュを作成する。

- 3D: 3D extrusion
- 2D: Quadrangle (Mapping)
- 1D: Wire discretisation
  - Max Size
  - 5

circle の subMesh は、以下で設定。

2D: Netgen 2D

Max. Element Area

1D: <None>

以上の設定でメッシュを切ったものが下図になる。これは、内部が全て Prism になっている。

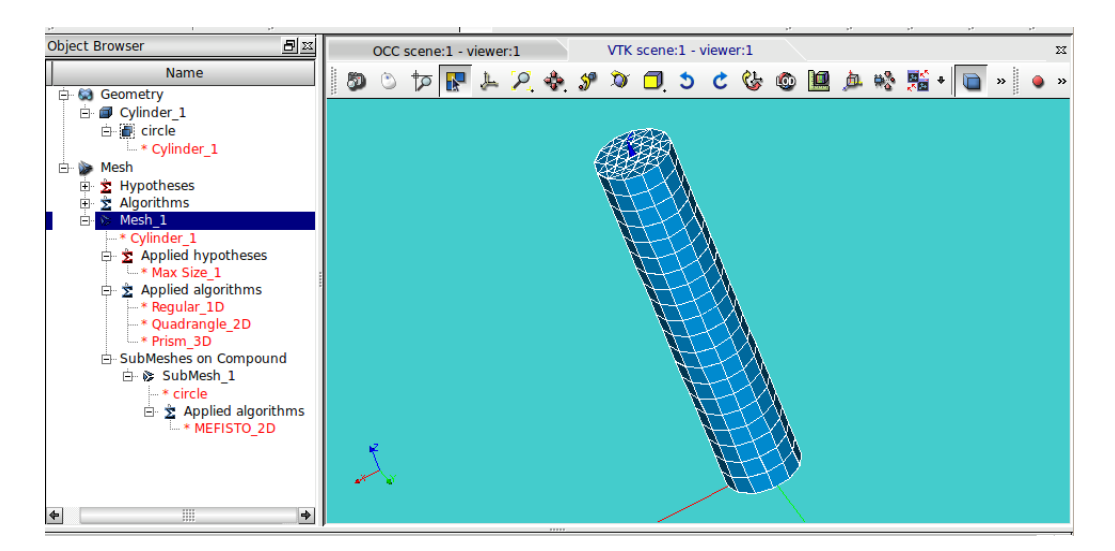

3-4-2. 6 面体のメッシュ

円柱の両端面「circle」の設定を変更するのみ。

全体は、以下の様に前項と同じ設定。

- 3D: 3D extrusion
- 2D: Quadrangle (Mapping)
- 1D: Wire discretisation Max Size

5

「circle」を以下の設定に変更する。

- 2D: Radial quadrangle 1D2D
  - Number of Layers

5

1D: <None>

以上でメッシュを切った結果が以下になる。

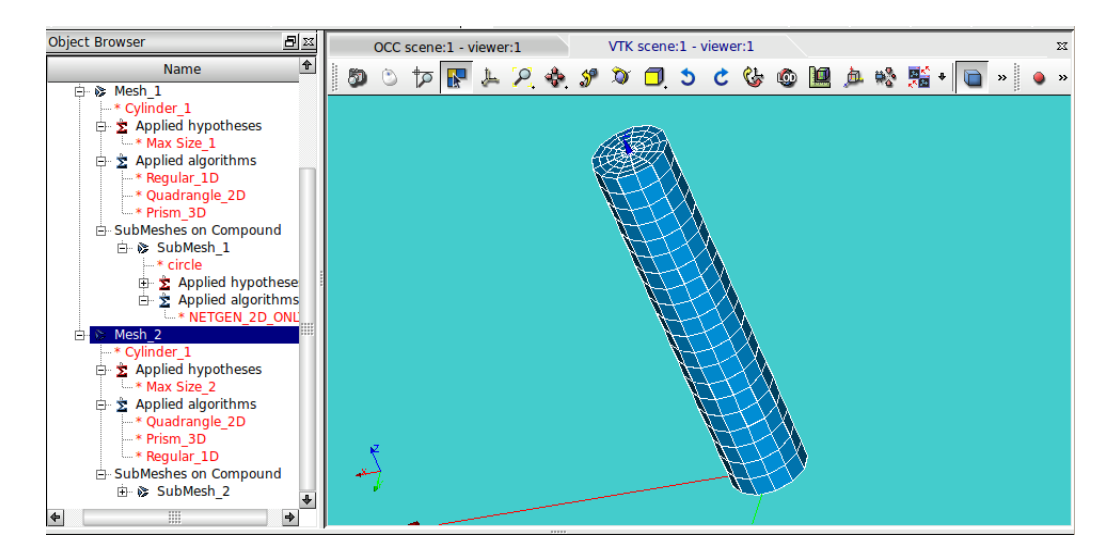

以上の様にメッシュが切れる。中心部は prism だが、それ以外は全て hexa でメッシュがきれている。